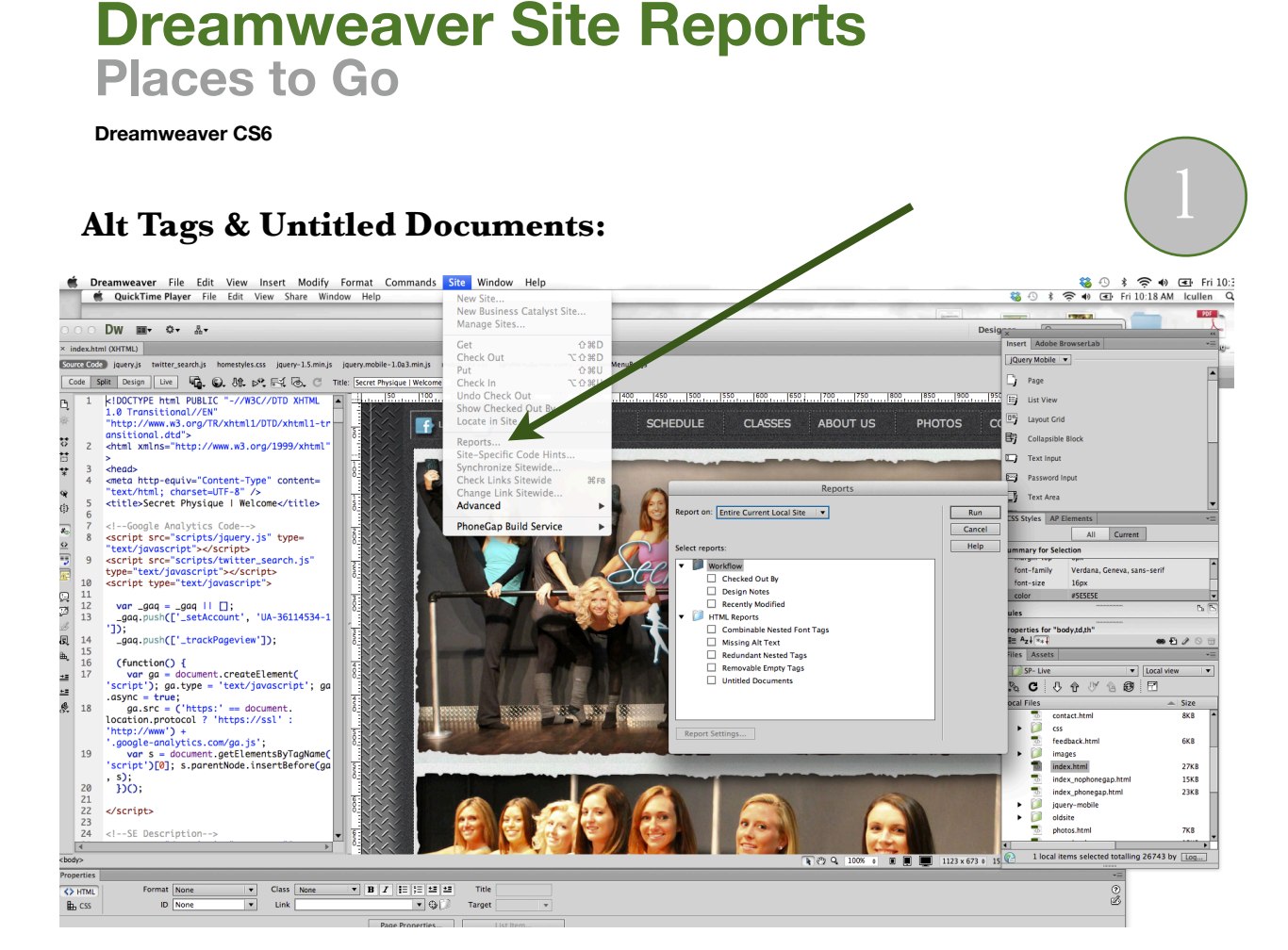

- 1. Site --> Reports
- 2. Report On: Entire Current Local Site
- 3. Check on: Missing Alt Text & Untitled Documents
- 4. Hit Run
- 5. Take Screen Shot of Report.
- 6. Place screen shot in Google Doc named: Site Reports
- 7. Go back to .HTML and fix errors marked on report.

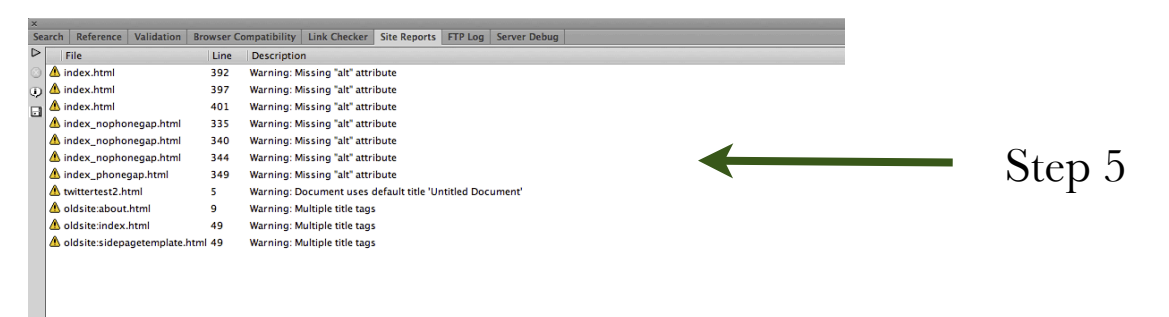

## Dreamweaver Site Reports

**Places to Go** 

Dreamweaver CS6

## **Broken Links:**

| ds   | Site Window                              | Help            |                 |
|------|------------------------------------------|-----------------|-----------------|
|      | New Site<br>New Business<br>Manage Sites | s Catalyst Site |                 |
|      | Get                                      | <del>ሰ</del> ን  | #D              |
|      | Check Out                                | 6公丁             | вD              |
| js i | Put                                      | <del>ሰ</del> ን  | ŧυ <sup>™</sup> |
| come | Check In                                 | 化合义             | θU              |
| 100  | Undo Check                               | Out             |                 |
|      | Show Checke                              | d Out By        |                 |
| L    | Locate in Site                           | <b>1</b> Her    |                 |
|      | Reports                                  |                 |                 |
| -    | Site-Specific                            | Code Hints      |                 |
|      | Synchronize                              | Sitewide        |                 |
| 2    | Check Links                              | Sitewide 📕 🦉    | ₿F8             |
|      | Change Link                              | Sitewide        |                 |
|      | Advanced                                 |                 |                 |
|      | PhoneGap Bu                              | ild Service     | •               |

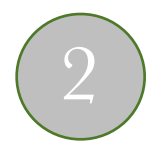

- 1. Site --> Check Links Sitewide
- 2. Show: Broken Links
- 3. Report will automatically run
- 4. Take Screen Shot of Report.
- 5. Place screen shot in Google Doc named: Site Reports
- 6. Go back to .HTML and fix errors marked on report.

| Search Reference Validation Browser | Compatibility Link Checker Site Reports FTP Log Server Debug                      |          |
|-------------------------------------|-----------------------------------------------------------------------------------|----------|
| Show: Broken Links 🔻 🖉 🖬 to fi      | iler not found on local disk)                                                     | a a      |
| ▶ Files                             | Broken Links                                                                      | Step 9   |
| Cassesdescription.html              | http://clients.mindbodyonline.com/ws.asp?studioid=5721&stype=-7&sView=week&sLoc=1 | Step 4   |
| 📑 🐄 /classesdescription.html        | http://clients.mindbodyonline.com/ws.asp?studioid=5721&stype=-7&sView=week&sLoc=2 | 1        |
| w /classesfaq.html                  | http://clients.mindbodyonline.com/ws.asp?studioid=5721&stype=-7&sView=week&sLoc=1 |          |
| w /classesfaq.html                  | http://clients.mindbodyonline.com/ws.asp?studioid=5721&stype=-7&sView=week&sLoc=2 |          |
| w /classespolicies.html             | http://clients.mindbodyonline.com/ws.asp?studioid=5721&stype=-7&sView=week&sLoc=1 |          |
| Tw /classespolicies.html            | http://clients.mindbodyonline.com/ws.asp?studioid=5721&stype=-7&sView=week&sLoc=2 |          |
| w /classespricing.html              | http://clients.mindbodyonline.com/ws.asp?studioid=5721&stype=-7&sView=week&sLoc=1 |          |
| Tw /classespricing.html             | http://clients.mindbodyonline.com/ws.asp?studioid=5721&stype=-7&sView=week&sLoc=2 |          |
| w /contact.html                     | http://clients.mindbodyonline.com/ws.asp?studioid=5721&stype=-7&sView=week&sLoc=1 |          |
| Tw /contact.html                    | http://clients.mindbodyonline.com/ws.asp?studioid=5721&stype=-7&sView=week&sLoc=2 |          |
| w /css/homestyles.css               | images/homepage_lightgraytop.png                                                  |          |
| w /css/homestyles.css               | images/homepage_lightgraybottom.png                                               | - Sled J |
| w /css/homestyles.css               | images/homepage_darkgraybox.jpg                                                   | 1        |
| w /css/homestyles.css               | images/homepage_newsbg.jpg                                                        |          |
| w /css/mobilesite.css               | images/icons-18-white.png                                                         |          |
| w /css/mobilesite.css               | images/icons-18-black.png                                                         |          |
| w /css/mobilesite.css               | images/icons-36-white.png                                                         |          |
| w /css/mobilesite.css               | images/icons-36-black.png                                                         |          |
| w /css/mobilesite.css               | images/form-check-off.png                                                         |          |
| bw /css/mobilesite.css              | images/form-check-on.png                                                          |          |
|                                     |                                                                                   |          |